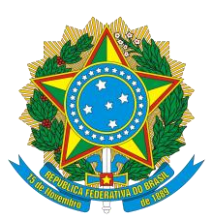

CONSELHO REGIONAL DE ENGENHARIA E AGRONOMIA DO RIO GRANDE DO SUL - CREA-RS SERVIÇO PÚBLICO FEDERAL - ÓRGÃO DE FISCALIZAÇÃO DA ENGENHARIA E DA AGRONOMIA Rua São Luís, 77 – Santana | Porto Alegre (RS) | CEP 90620-170 | Fone: <u>51 3320.2100</u> www.crea-rs.org.br

O Núcleo de Infraestrutura Tecnológica – NITE, esteve, nos últimos dias, preparando o ambiente do CREA-RS para atender as demandas de nossos usuários em regime de teletrabalho (home office). Este cenário repentino exigiu algumas medidas provisórias, para que possamos, além de disponibilizar o acesso aos nossos colegas, manter a segurança da informação dos dados do Conselho. Assim, foi disponibilizado o acesso remoto via Ammyy, que atendeu até aqui e deverá ser abandonado.

É de extrema importância que você cuide de seu usuário/senha de acesso. É sua responsabilidade evitar que a sua senha não seja usada para acessos indevidos. Por óbvio, conseguimos monitorar qual usuário está acessando a rede do CREA, contudo, a prevenção sempre será a melhor ferramenta de defesa.

Lembre-se, a TI NUNCA solicitará seus dados de acesso ou qualquer outra informação aos usuários. Qualquer e-mail, mensagem de WhatsApp ou mesmo uma ligação solicitando qualquer informação, NÃO deverá ser atendida.

A segurança do CREA-RS está em suas mãos.

## Passo a passo para acessar a rede do CREA:

1. Clique na bandeira do Windows, no canto inferior esquerdo da sua tela:

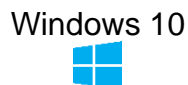

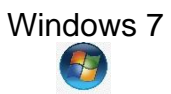

2. Selecione Acessórios do Windows e Conexão de Área de Trabalho Remota.

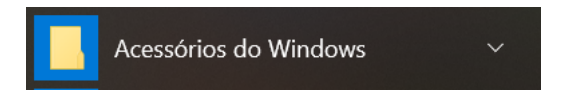

3. Na janela de **Conexão de Área de Trabalho Remota**, informe no campo <u>Computador</u> o número que será enviado para você, e depois clique em conectar.

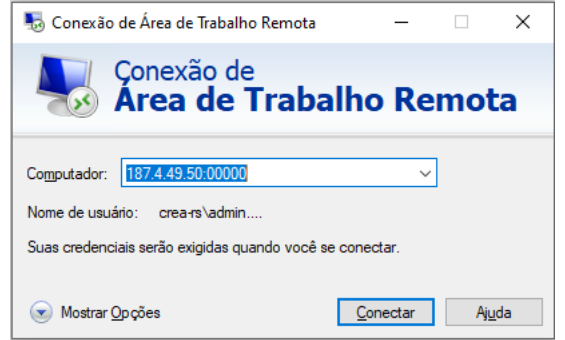

4. Na tela de Segurança do Windows, informe seu usuário e senha, que é o mesmo que você utiliza em sua máquina dentro do CREA-RS e pressione OK.

Observações: No usuário, digite "crea-rs\" + seu usuário. Marque o checkbox "Lembrar-me", para facilitar seu próximo acesso.

| Segurança do Windows                                           | ×        |  |
|----------------------------------------------------------------|----------|--|
| Digite suas credenciais                                        |          |  |
| Essas credenciais serão usadas para a conexão com 187.4.49.50. |          |  |
| crea-rs\usuario                                                |          |  |
| •••••                                                          |          |  |
| Lembrar-me                                                     |          |  |
| Mais opções                                                    |          |  |
| ОК                                                             | Cancelar |  |
|                                                                |          |  |

5. Na tela de alerta da identidade do computador remoto, marque a opção conforme a imagem abaixo e pressione o botão Sim.

| 🌄 Conexão de Área de Trabalho Remota                                                                                                  | ×   |  |
|----------------------------------------------------------------------------------------------------|-----|--|
| Não é possível verificar a identidade do computador<br>remoto. Deseja se conectar de assim mesmo?                                     |     |  |
| Não foi possível autenticar o computador remoto devido a problemas con<br>certificado de segurança. Talvez não seja seguro continuar. | n o |  |
| Nome de certificado                                                                                                    |     |  |
| Nome no certificado do computador remoto:<br>ADMI-JAMILE.CREA-RS.LOCAL                                                                |     |  |
| Erros de certificado                                                                                                    |     |  |
| Os seguintes erros foram encontrados ao validar o certificado do<br>computador remoto:                                                |     |  |
| O certificado não provém de uma autoridade de certificação<br>confiável.                                                              |     |  |
| Deseja conectar apesar destes erros de certificado?                                                                                   |     |  |
| lão perguntar novamente sobre conexões com este computador                                                                            |     |  |
| Exibir certificado Sim Não                                                                                                    |     |  |

Agora você está conectado em sua máquina do CREA-RS, pronto para o home-office.

Ficamos a disposição para qualquer dúvida. Tenha um excelente dia de trabalho.

NÚCLEO DE INFRAESTRUTURA TECNOLÓGICA - NITE